## Zimbra Mobile Master SDA

Versione italiana

- Istruzioni per Android
- Istruzioni per iPad/iPhone
- Istruzioni per Windows Phone

English version

- Instructions for Android
- Instructions for iPad/iPhone
- Instructions for Windows Phone

| 1) Selezionare Impostazioni               | 2) Selezionare Posta, Aggiungi account                |  |  |
|-------------------------------------------|-------------------------------------------------------|--|--|
|                                           | ACCOUNT                                               |  |  |
|                                           | Generali Aggiungi account                             |  |  |
|                                           | A Schermo e luminosità                                |  |  |
|                                           | Sfondo Scarica nuovi dati Push >                      |  |  |
| Impostazioni                              | Suoni Autori                                          |  |  |
|                                           | Codice     Anteprima 2 linee >                        |  |  |
|                                           | Privacy Mostra etichetta A/Cc                         |  |  |
|                                           | Qozioni scorrimento                                   |  |  |
|                                           | ▲ iCloud       Stile contrasseno     Colore ≥         |  |  |
|                                           | Trunes Store e App Store     Conferma eliminazione    |  |  |
|                                           |                                                       |  |  |
|                                           | Posta, contatti, calendari                            |  |  |
|                                           | Note Organizza in thread                              |  |  |
| 3) Selezionare Exchange                   | 4) Compilare con i propri dati - Successivo           |  |  |
| iCloud                                    | Annulla Exchange Successivo                           |  |  |
| E 🛛 Exchange                              | E mail huisi basaani@mastaradababaani it              |  |  |
| Coogle                                    | E-mail lugi.bocconiemaster.sdabopconi.n               |  |  |
| VALIOOU                                   | Password •••••                                        |  |  |
|                                           | Descrizione Bocconi                                   |  |  |
|                                           |                                                       |  |  |
| ottook.com                                |                                                       |  |  |
| Altro                                     |                                                       |  |  |
| 5) Compilare con i propri dati – Succe    | essivo 6) Selezionare I dati da sincronizzare - Salva |  |  |
| Annulla Succes                            | ssivo Annulla Exchange Salva                          |  |  |
| E-mail luigi.bocconi@master.sdabocconi.it |                                                       |  |  |
|                                           | Posta                                                 |  |  |
| Server webmail.master.soabocconi.it       | Contatti                                              |  |  |
| Dominio master.sdabocconi.it              | Calendari                                             |  |  |
| Nome utente luigi.bocconi                 | Promemoria                                            |  |  |
| Password ••••••                           |                                                       |  |  |
| Descrizione Bocconi                       |                                                       |  |  |
|                                           |                                                       |  |  |

| ) Select S                                                                    | N 111                                                                                                    |              |                                                                                                    |                                 |                     |
|-------------------------------------------------------------------------------|----------------------------------------------------------------------------------------------------|--------------|----------------------------------------------------------------------------------------------------|---------------------------------|---------------------|
|                                                                               | Settings                                                                                                    |              | 2) Select Mail and                                                                                                    | Add Account                     |                     |
|                                                                               |                                                                                                    |              |                                                                                                    |                                 |                     |
|                                                                               |                                                                                                    |              | Wi-Fi bocconi-studenti                                                                                                    | ACCOUNTS                        |                     |
| State of the second                                                           |                                                                                                    |              | Bluetooth On                                                                                                    | Add Account                     | э.                  |
|                                                                               |                                                                                                    |              | <b>S</b>                                                                                                    | Fatab Nava Data                 | Durk S              |
| En la company                                                                 | and the second second s |              | Notifications                                                                                                    | Fetch New Data                  | Push >              |
| Sett                                                                          | ings                                                                                                    |              | Control Centre                                                                                                    | MAIL                            |                     |
| Oen                                                                           | ings                                                                                                    |              | C Do Not Disturb                                                                                                    | Preview                         | 2 Lines >           |
|                                                                               |                                                                                                    |              | 0                                                                                                    | Show To/Cc Label                | $\odot$             |
|                                                                               |                                                                                                    |              | General                                                                                                    | Swipe Options                   | >                   |
|                                                                               |                                                                                                    |              | AA Display & Brightness                                                                                                    | Flag Style                      | Colour >            |
|                                                                               |                                                                                                    |              | () Wallpaper                                                                                                    | Ask Before Deleting             | 0                   |
|                                                                               |                                                                                                    |              | sounds                                                                                                    | Load Remote Images              |                     |
|                                                                               |                                                                                                    |              | Passcode                                                                                                    | Organica Ry Thread              |                     |
|                                                                               |                                                                                                    |              | Privacy                                                                                                    | Organise by Thread              |                     |
|                                                                               |                                                                                                    |              |                                                                                                    | Always Bcc Myself               | 0                   |
|                                                                               |                                                                                                    |              | iCloud                                                                                                    | Mark Addresses                  | 011.5               |
|                                                                               |                                                                                                    |              | (App Store                                                                                                    | Increase Queste Lauri           | 0                   |
|                                                                               |                                                                                                    |              |                                                                                                    | Classifier Guote Level          | On 3                |
|                                                                               |                                                                                                    |              | Mail, Contacts, Calendars                                                                                                    | Signature                       | sent from my iPad > |
|                                                                               |                                                                                                    |              | Notes                                                                                                    | CONTACTS                        |                     |
|                                                                               |                                                                                                    |              |                                                                                                    |                                 |                     |
|                                                                               |                                                                                                    |              | Connect                                                                                                    | Fuchance                        | March               |
|                                                                               | iCloud                                                                                                    |              | Cancel                                                                                                    | Exchange                        | Next                |
|                                                                               | E 🛛 Exchange                                                                                                    |              | Email luigi.bocc                                                                                                    | oni@master.sdabocc              | oni.it              |
|                                                                               | Coorde                                                                                                    |              |                                                                                                    |                                 |                     |
|                                                                               | Google                                                                                                    |              | Password ••••••                                                                                                    | ••                              |                     |
|                                                                               | YAHOO!                                                                                                    |              | Password ••••••<br>Description Boccon                                                                                                    | ••                              |                     |
|                                                                               | YAHOO!<br>Aol.                                                                                                    |              | Password ••••••                                                                                                    | ••                              |                     |
|                                                                               | YAHOO!<br>Aol.                                                                                                    |              | Password ••••••                                                                                                    | ••                              |                     |
|                                                                               | YAHOO!<br>Aol.<br>© Outlook.com                                                                                                    |              | Password ••••••                                                                                                    | ••                              |                     |
| ) Fill in the                                                                 | YAHOO!<br>Aol.<br>Other<br>e fields with your data - N                                                                                                    | lext         | Password •••••••<br>Description Bocconi<br>6) Select data you                                                                                                    | ••<br>want to synch             | ronize- Save        |
| ) Fill in the<br>Cancel                                                       | YAHOO!<br>Aol.<br>© Outlook.com<br>Other                                                                                                    | lext<br>Next | Password •••••••<br>Description Bocconi<br>6) Select data you<br>Cancel                                                                                                    | ••<br>want to synch<br>Exchange | ronize- Save        |
| ) Fill in the<br>Cancel<br>Email                                              | YAHOO!<br>Aol.<br>© 2 Outlook.com<br>Other<br>e fields with your data - N                                                                                                    | lext<br>Next | Password •••••••<br>Description Bocconi<br>6) Select data you<br>Cancel                                                                                                    | ••<br>want to synch<br>Exchange | ronize- Save        |
| Cancel                                                                        | YAHOO!<br>Aol.<br>© Outlook.com<br>Other<br>e fields with your data - N                                                                                                    | lext<br>Next | Password       •••••••         Description       Bocconi         6)       Select data you         Cancel                                                                                                    | ••<br>Want to synch<br>Exchange | ronize- Save        |
| Cancel<br>Email<br>Server                                                     | YAHOO!<br>Aol.<br>© Outlook.com<br>Other<br>e fields with your data - N<br>luigi.bocconi@master.sdabocconi.it<br>webmail.master.sdabocconi.it                                                                                                    | lext<br>Next | Password •••••••<br>Description Boccon(<br>6) Select data you<br>Cancel                                                                                                    | ••<br>want to synch<br>Exchange | ronize- Save        |
| 5) Fill in the<br>Cancel<br>Email<br>Server<br>Domain                         | YAHOO!<br>Aol.<br>© Outlook.com<br>Other<br>e fields with your data - N<br>luigi.bocconi@master.sdabocconi.it<br>webmail.master.sdabocconi.it                                                                                                    | lext<br>Next | Password       •••••••         Description       Bocconi         6) Select data you         Cancel         Image: Contacts         Image: Calendars         Image: Calendars         Image: Reminders                                                                 | ••<br>want to synch<br>Exchange | ronize- Save        |
| 5) Fill in the<br>Cancel<br>Email<br>Server<br>Domain<br>Username             | YAHOO!<br>Aol.<br>© Outlook.com<br>Other<br>e fields with your data - N<br>luigi.bocconi@master.sdabocconi.it<br>webmail.master.sdabocconi.it<br>master.sdabocconi.it<br>luigi.bocconi                                                                                                    | Next         | Password       •••••••         Description       Boccon( <b>6)</b> Select data you          Cancel       Image: Contacts         Image: Contacts       Image: Contacts         Image: Calendars       Image: Calendars         Image: Reminders       Image: Contacts | ••<br>want to synch<br>Exchange | ronize- Save        |
| 5) Fill in the<br>Cancel<br>Email<br>Server<br>Domain<br>Username<br>Password | YAHOO!<br>Aol.<br>Other<br>Other<br>e fields with your data - N<br>luigi.bocconi@master.sdabocconi.it<br>webmail.master.sdabocconi.it<br>master.sdabocconi.it                                                                                                    | Next         | Password       •••••••         Description       Bocconi         6) Select data you       Cancel         Cancel       Image: Contacts         Image: Calendars       Image: Calendars         Image: Reminders       Reminders                                        | ••<br>Want to synch<br>Exchange | ronize- Save        |

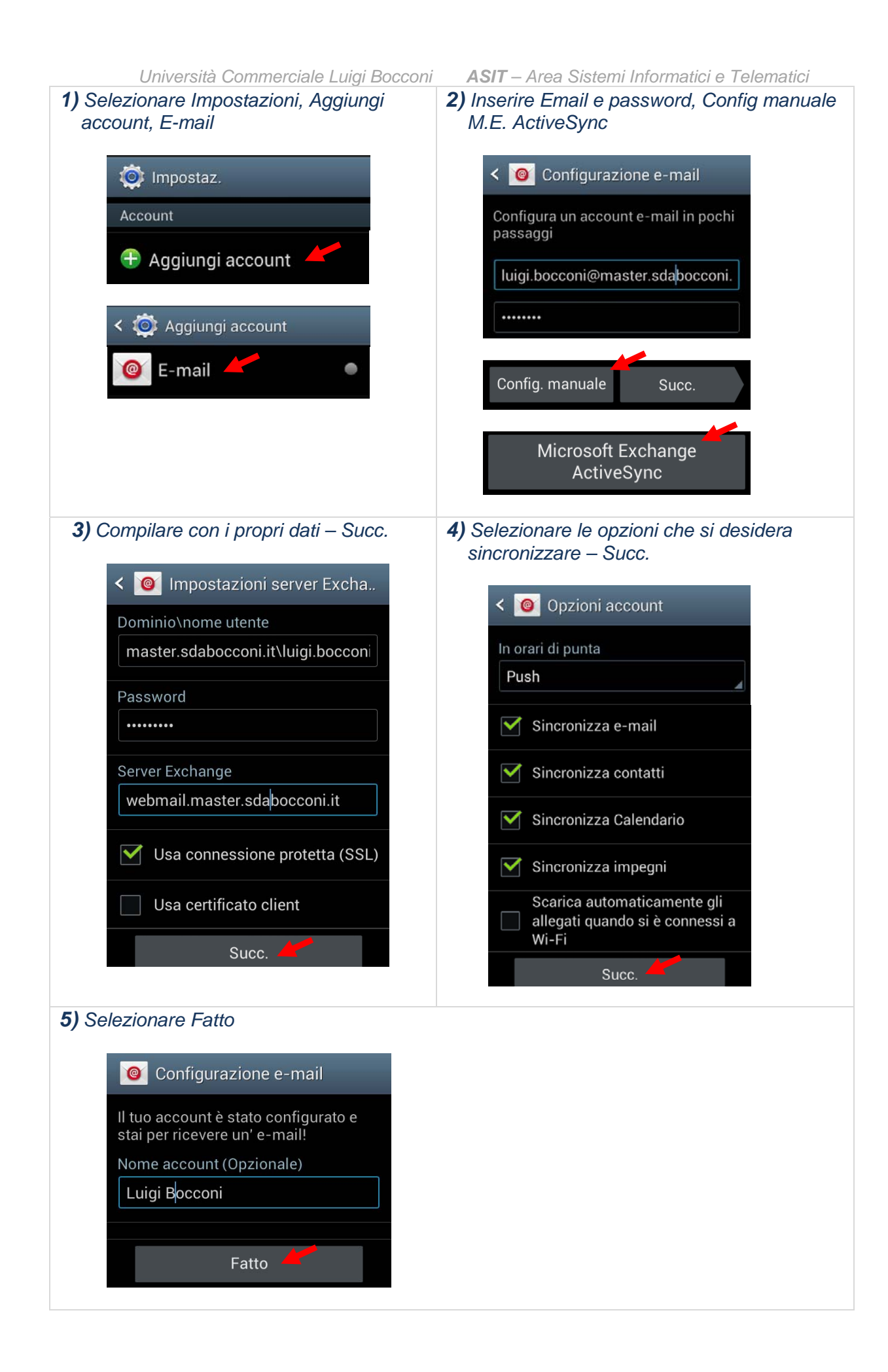

| Università Commerciale Luigi Bocconi                                                                                                    | ASIT – Area Sistemi Informatici e Telematici                                                                                                    |
|----------------------------------------------------------------------------------------------------|----------------------------------------------------------------------------------------------------|
| <ul> <li>1) Select Settings, Add account, Email</li> <li>Settings</li> <li>Accounts</li> <li>Add account</li> <li>Add account</li> <li>Add account</li> <li>Email</li> <li>Email</li> </ul>                                                                  | <ul> <li>2) Fill in the fields with your data, Manual setup, M.E.ActiveSync</li> <li>Image: Set up email or most accounts in a few steps</li> <li>Iuigi.bocconi@master.sdabocconi.</li> <li>Image: Manual setup Next</li> <li>Manual setup Next</li> </ul> |
| <ul> <li>3) Fill in the fields with your data - Next</li> <li>✓ Ormain\user name master.sdabocconi.it\luigi.bocconi </li> <li>Password Exchange server Exchange server webmail.master.sdabocconi.it </li> <li>✓ Use secure connection (SSL) Next </li> </ul> | 4) Select data you want to synchronize - Next                                                                                                    |
| <ul> <li>5) Select Done</li> <li>Set up email</li> <li>Your account is set up, and email is on its way!</li> <li>Give this account a name (Optional)</li> <li>Bocconi</li> </ul>                                                                             |                                                                                                    |

| 1) Selezionare:                                                                          | 2) Compilare con i propri dati e selezionare |
|------------------------------------------------------------------------------------------|----------------------------------------------|
| Impostazioni                                                                             | le opzioni che si desidera sincronizzare     |
| 🔯 Impostazioni 🛩                                                                         | E-mail<br>Luigi.bocconi@master.sdabocconi.it |
| e-mail e account                                                                         | Password                                     |
| e-mail e account                                                                         | Mostra password                              |
| aggiungi un account                                                                      | Nome utente                                  |
| aggiungi un account                                                                      | luigi.bocconi                                |
| configurazione avanzata                                                                  | master.sdabocconi.it <b>?</b>                |
| 🌣 configurazione avanzata 🧡                                                              | Server webmail.master.sdabocconi.it          |
| Exchange ActiveSync                                                                      | Il server richiede una connessione           |
| Exchange ActiveSync<br>Include Exchange e altri account che usano<br>Exchange ActiveSync | Nome dell'account<br>Bocconi                 |
|                                                                                          | Contenuti da sincronizzare<br><b>E</b> -mail |
|                                                                                          | Contatti                                     |
|                                                                                          | Calendario                                   |
|                                                                                          | Attività                                     |
|                                                                                          |                                              |
|                                                                                          | accedi                                       |
|                                                                                          |                                              |
|                                                                                          |                                              |
|                                                                                          |                                              |

| 1) Select:<br>Settings                                                                                                    | <b>2)</b> Fill in the fields with your data and select data you want to synchronize - sign in <b>EXCHANGE ACTIVESYNC</b>                         |
|----------------------------------------------------------------------------------------------------|----------------------------------------------------------------------------------------------------|
| email + accounts                                                                                                    | Email address<br>luigi.bocconi@master.sdabocconi.it<br>Password<br>••••••                                                                        |
| email + accounts<br>set up email, contacts, and others<br>add an account<br>• add an account<br>set up email contacts, and others | User name<br>luigi.bocconi<br>Domain                                                                                                    |
| advanced setup<br>advanced setup                                                                                                  | master.sdabocconi.it     ?       Server     webmail.master.sdabocconi.it     ?       Server requires encrypted (SSL) connection     Account name |
| Exchange ActiveSync<br>Includes Exchange and other accounts that use<br>Exchange ActiveSync                                       | Bocconi<br>Content to sync<br>✓ Email<br>✓ Contacts                                                                                              |
|                                                                                                    | Calendar Tasks                                                                                                    |
|                                                                                                    | sign in                                                                                                    |